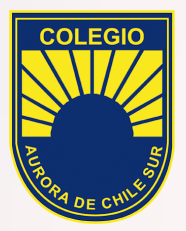

## Instructivo ZOOM Android

Para alumnos

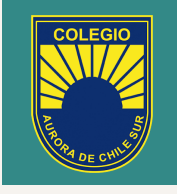

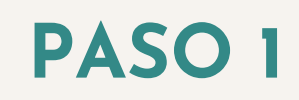

#### Entrar a PLAY STORE y descargar ZOOM.

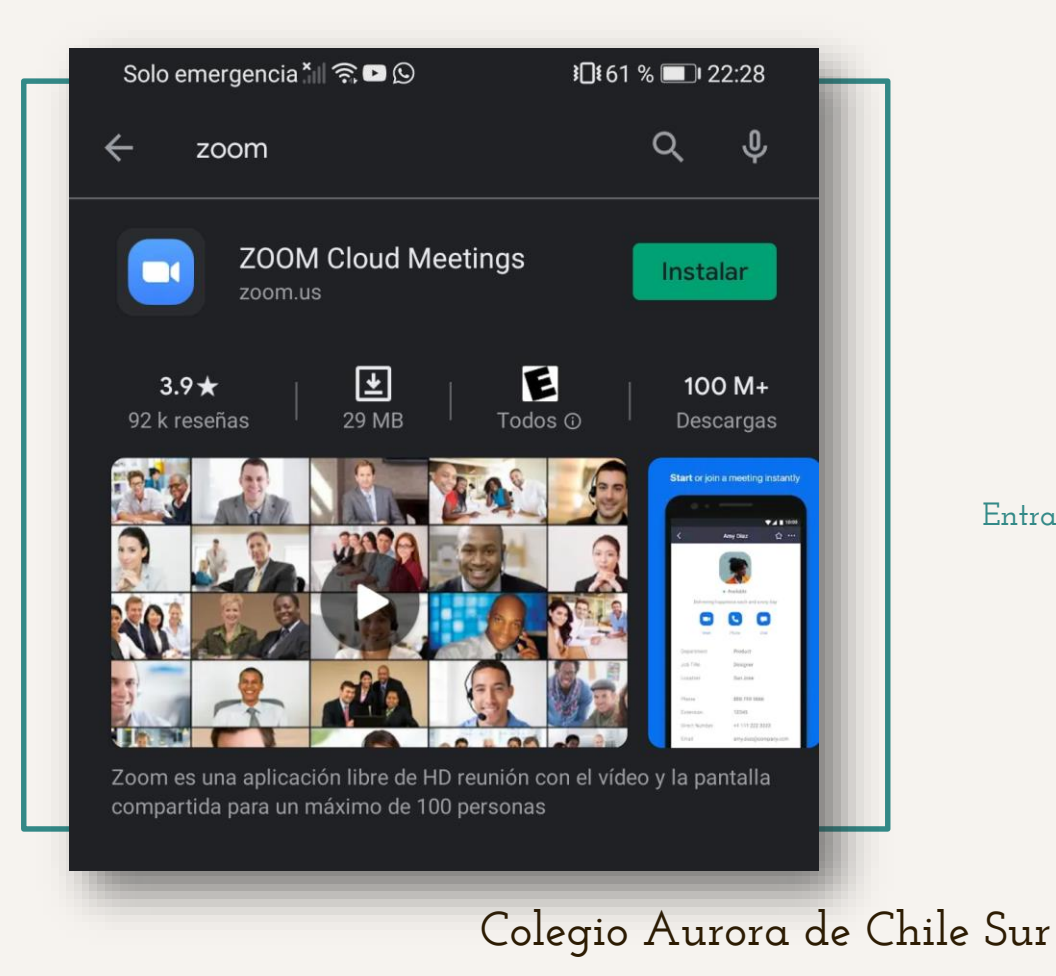

| Solo emergencia 📶 켦                                         | 1□161 % 💷 22:30  |                |     |      |   |
|-------------------------------------------------------------|------------------|----------------|-----|------|---|
| <i>←</i>                                                    | €                | Ū              |     | :    | - |
|                                                             |                  |                |     | ☆    | l |
| D para mí 🗸                                                 |                  |                | ¢   | :    | l |
| LINK ZOOM> https://us04web.z<br>pwd=ZG5nR2F2dHhpY3FReitiY09 | zoom.us<br>WbDNP |                |     | 599? | l |
|                                                             |                  |                |     |      | l |
|                                                             |                  |                |     |      | l |
|                                                             |                  |                |     |      | l |
|                                                             |                  |                |     |      | I |
|                                                             |                  |                |     |      | I |
|                                                             |                  |                |     | .    | I |
| Abrir con                                                   |                  |                |     |      | I |
| Zoom                                                        | c                | <b>O</b> hrome |     |      | I |
| SOLO UNA VEZ                                                |                  | EMPRE          |     |      |   |
| -                                                           |                  |                | - 1 |      |   |

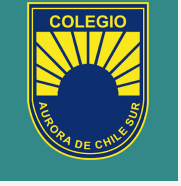

#### PASO 2

Hacer click al Link enviado por el profesor a sus correos y seleccionar ZOOM para abrir la invitación.

| Solo emergencia 📶 🕱 🖿                         | ፤∎፤ 61 % 💷 22:31       |
|-----------------------------------------------|------------------------|
| ⊘ Zoom                                        | Salir                  |
|                                               |                        |
|                                               |                        |
|                                               |                        |
|                                               |                        |
|                                               |                        |
|                                               |                        |
| Por favor, espere, el anfitr<br>ingresar pron | ión le permitirá<br>to |
| Mi reuniór                                    | ı                      |
|                                               |                        |
|                                               |                        |
|                                               |                        |
|                                               |                        |
|                                               |                        |

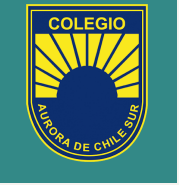

#### PASO 3

Al hacer click en el enlace automaticante se abrirá la app de ZOOM, momento en el cual debemos ingresar nuestro nombre.

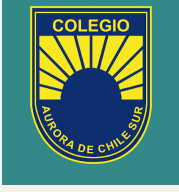

### PASO 4

Una vez ingresado el nombre debemos dar los permisos correspondientes necesitados por la app para tener una reunión correcta.

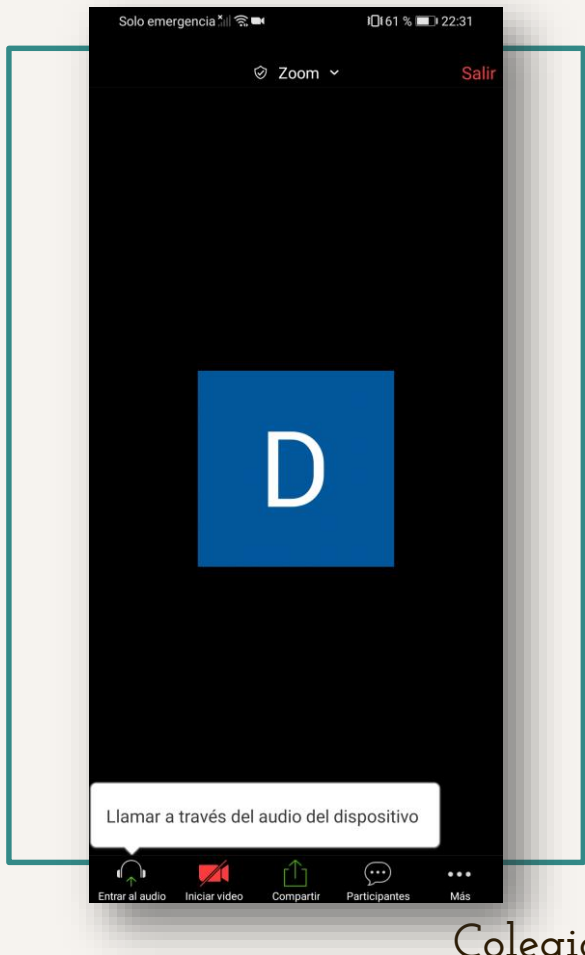

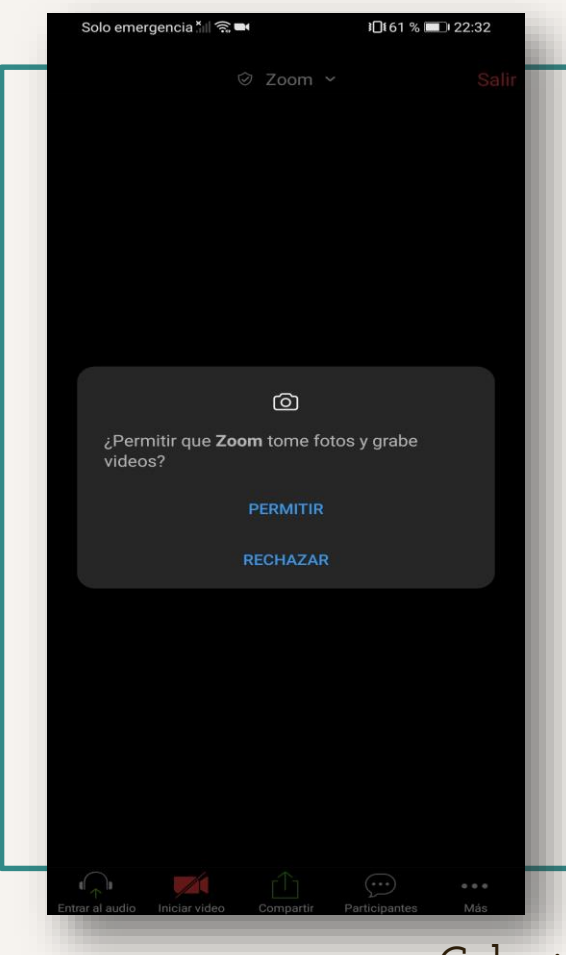

COLEGIO

### PASO 5

Permitimos que ZOOM tome control de nuestra cámara.

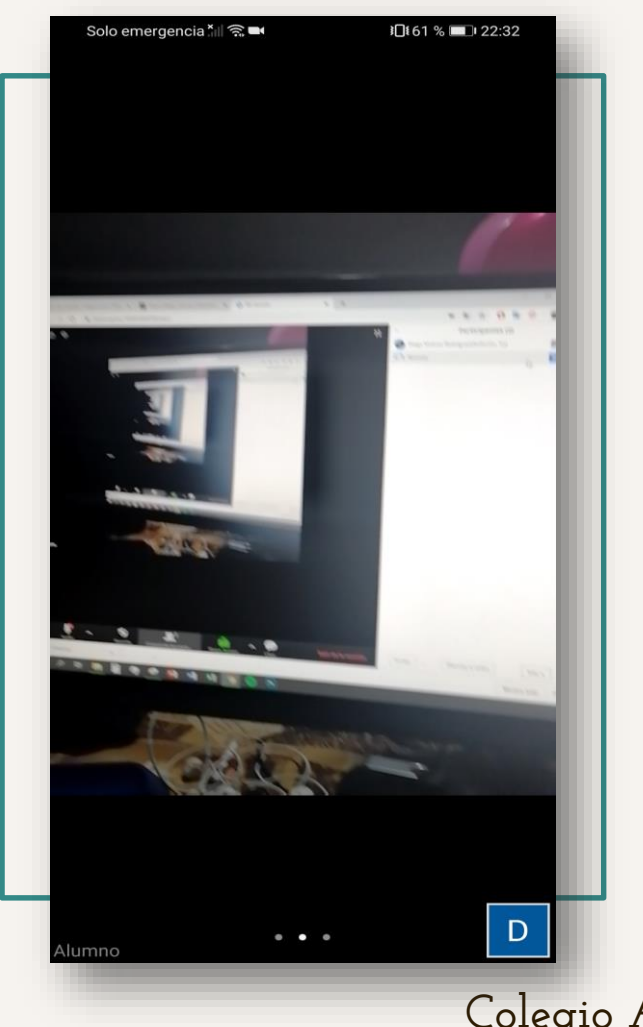

COLEGIO

#### **PASO FINAL**

Una vez que los permisos estén activos podremos visualizar nuestra clase.

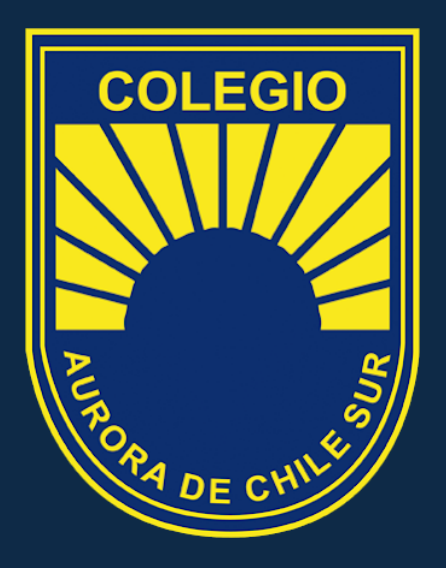

"Jormando Perjonaj"